# 教师个人主页—教师端 使用手册

南京航空航天大学

信息化处(信息化技术中心)

# 目录

| 前 | ;音           | 1 |
|---|--------------|---|
| 1 | 登录           | 2 |
| 2 | 教师个人基本信息维护   | 3 |
| 3 | 教师个人主页模板选择   | 4 |
| 4 | 教师个人主页栏目维护   | 5 |
| 5 | 教师个人主页内容资料维护 | 6 |
| 6 | 教师个人主页系统配置   | 7 |
| 7 | 教师个人主页管理员配置  | 8 |
| 8 | 如何访问自己的主页    | 8 |

## 前言

尊敬的各位老师:

您好,为了让您更好地了解和掌握"教师个人主页——教师端"的系统操作方法和运用 技巧,我们特别将教师个人主页(教师端)操作步骤进行了梳理,您可以方便地进行日常内 容维护,我们会在第一时间为您答疑解惑。

另外,如果您在使用过程中有任何意见和建议,也希望您能及时反馈给我们,帮助我们 进行技术、服务等方面的完善与调整。

## 1 登录

教师个人主页登录入口:教师个人主页。

访问南京航空航天大学教师个人主页,点击右上角登录按钮,如图1示:(网址: <u>http://faculty.nuaa.edu.cn/</u>)

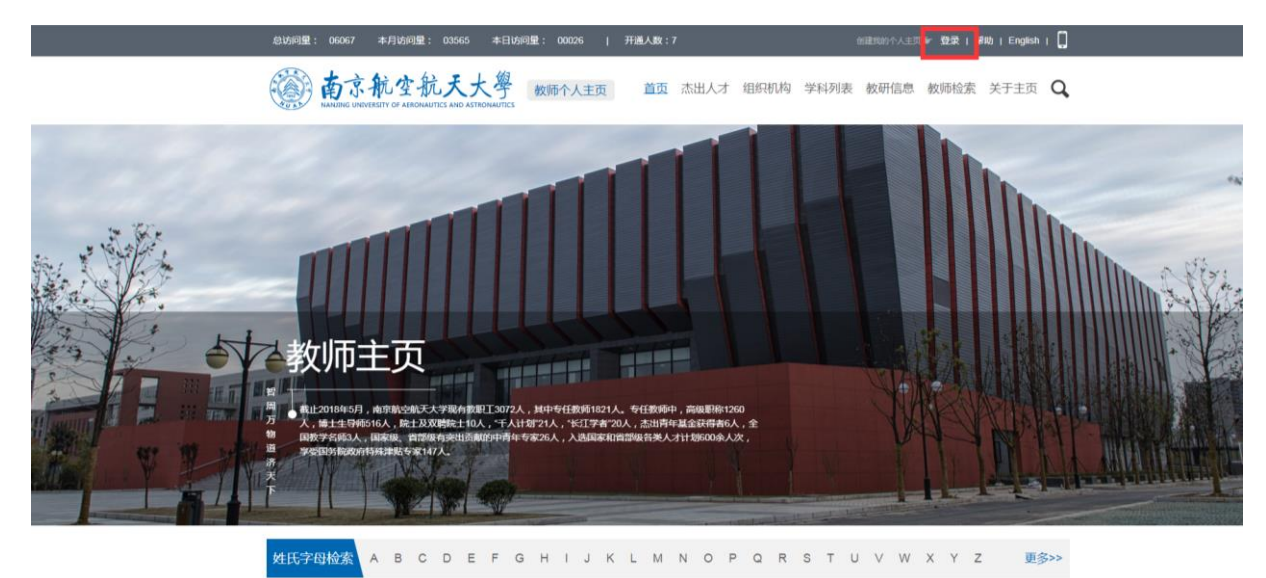

图 1 教师个人主页登录入口

点击登录,使用我校综合服务门户(<u>http://i.nuaa.edu.cn</u>)登录,登录后选择"办事 推荐 - 教师主页管理",如图2所示:

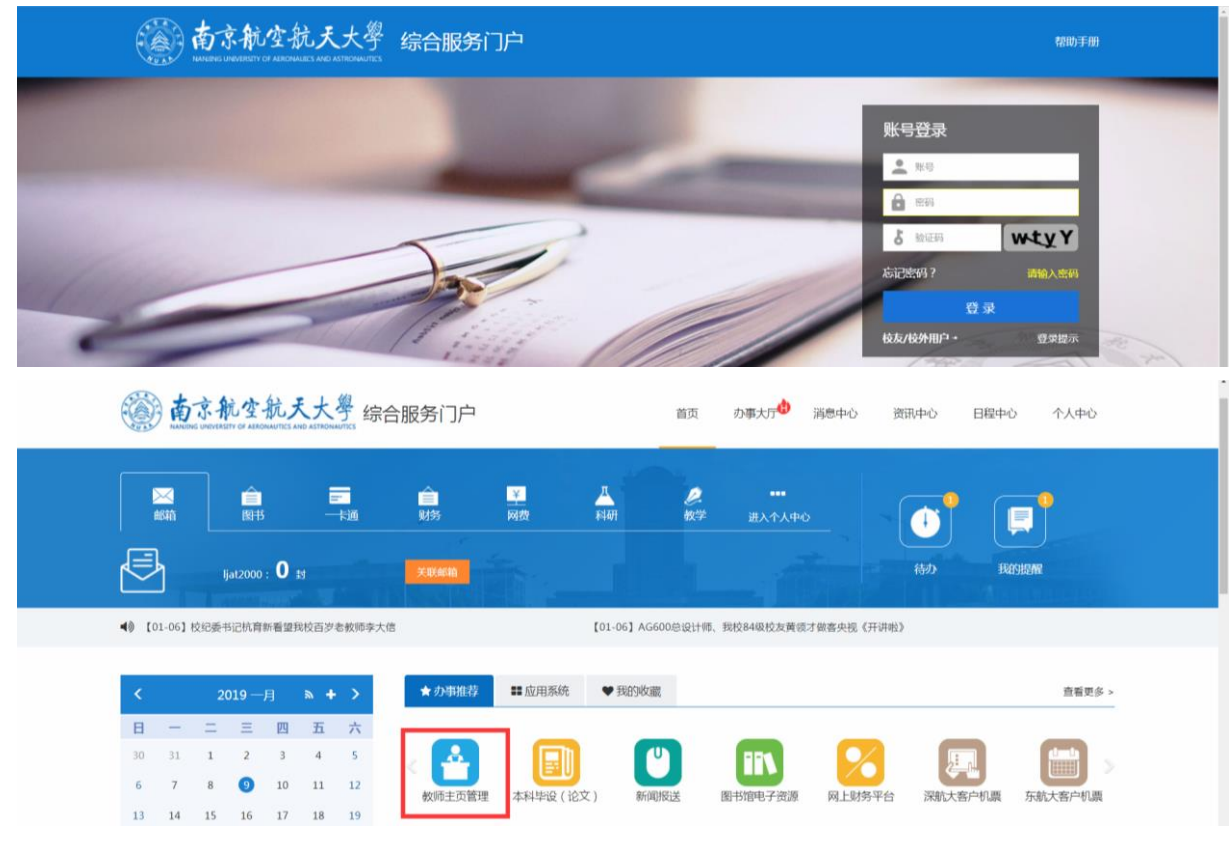

图 2 综合服务门户登录和进入教师主页管理

普通教师登录成功后显示教师端管理主页面,如图3所示:

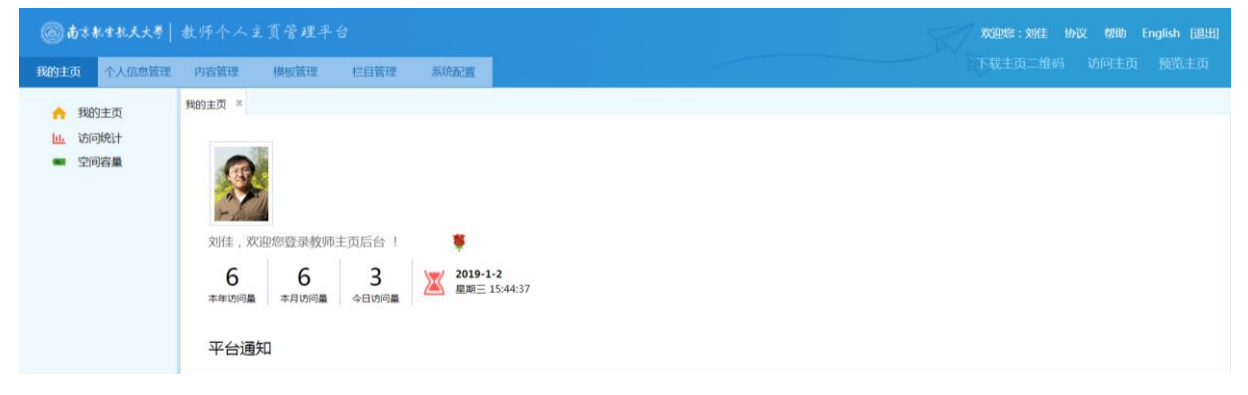

图 3 教师端管理主页面

有学院管理权限的老师,通过统一身份认证后,显示登录界面,如图4所示。选择"教师主页"进入教师端管理主页面。

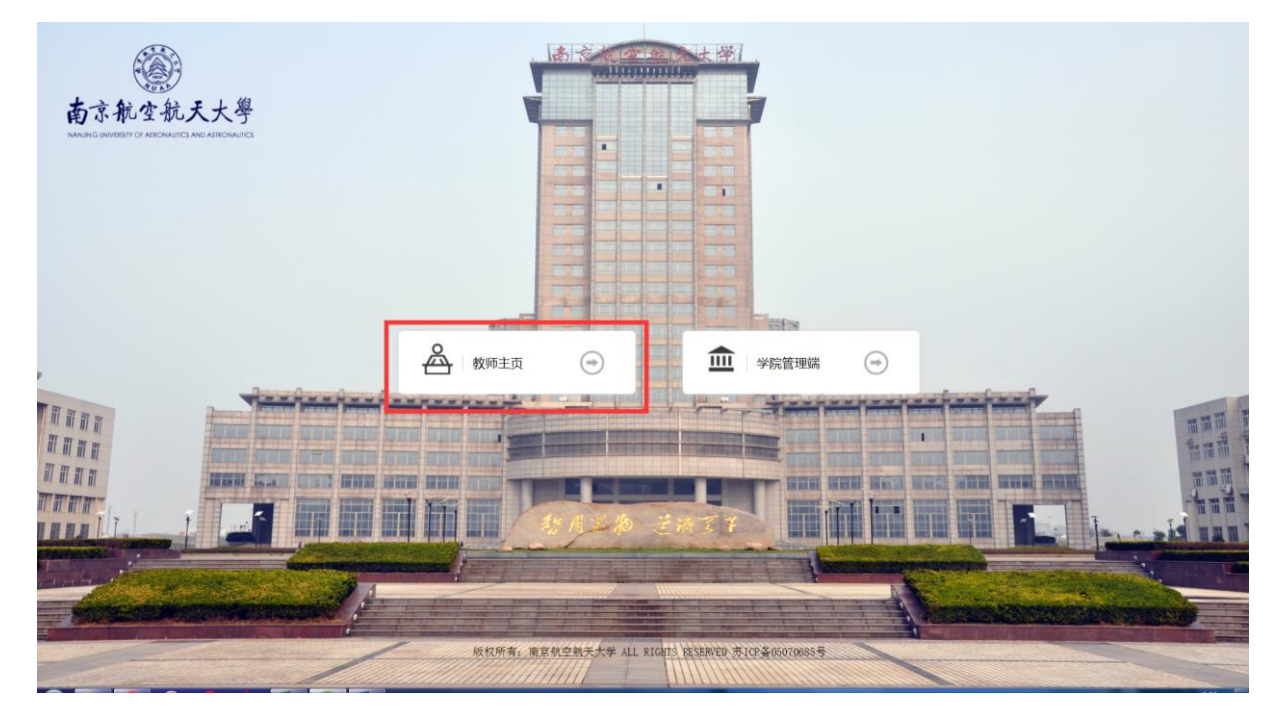

图 4 教师端登录窗口

#### 温馨提示:

可在浏览器中收藏此地址,方便日后使用。

### 2 教师个人基本信息维护

教师端登陆成功后,即可看到如下图 5 所示页面。点击图 5 中的"<sup>个人信息管理</sup>",页 面左侧会显示出与您相关的一些基本信息分类(基本信息包括:基本信息设置、所在学院, 研究方向,社会兼职、教育经历、工作经历、团队成员、其他联系方式,二维码设置),这些 分类下的信息会在您的主页前台展示,请您认真完善。

| ◎ 南京航生抗天大参                              | 序个人主页管理平台                                                                                                    | 帮助 English [退出] |
|-----------------------------------------|----------------------------------------------------------------------------------------------------|-----------------|
| 我的主页 个人信息管理                             | 均省管理 模板管理 栏目管理 系统配置                                                                                                    |                 |
| 🛛 💶 个人信息管理                              | × 10 年間 (11) 11 日本 11 日本 11 |                 |
| 📄 基本信息设置                                | 中文 英文 注: 教师信息数据来源于人事系统,如果人事数据有误,诸登录入事管理信息系统进行修改.                                                                                                    |                 |
| 个人简介                                    |                                                                                                    |                 |
| <ul> <li>学术荣誉</li> </ul>                | 不人题片                                                                                                    | \$              |
| 学科信息                                    |                                                                                                    |                 |
| 招生学科                                    | 上低甜片<br>读上传1pg。peg, ptf、ppg类型文件,该头像会对外显示,请您上传真实头像,请不要上伸大图片,大图片会导致主页打开速度慢。                                                                                                    |                 |
| <ul> <li></li></ul>                     |                                                                                                    |                 |
| ■ 社会報告                                  |                                                                                                    |                 |
| 📋 工作经历                                  | Se State                                                                                                    |                 |
| 📋 团队管理                                  |                                                                                                    |                 |
| <ul> <li>主页关键字</li> <li>主页描述</li> </ul> | 基本信息                                                                                                    | ~               |
| □ 工作研设置                                 | 教师 地名:刘佳                                                                                                    |                 |
|                                         | 較所姓名拼音: 1)                                                                                                    |                 |
|                                         | 为方便检索,请按例子项写;如:张三,拼音:Zhang San。                                                                                                    |                 |
|                                         | 数00英文名: LU Ja                                                                                                    |                 |
|                                         | 2927年11月7日、1987年11月9日、1987年11月9日)<br>1987年11月9日、1987年11月9日(1987年11月9日)<br>2017年11月9日(1987年11月9日)<br>2017年11月9日(1987年11月9日)                                                                                                    |                 |
|                                         | はエエレア・「「「「マママ・ロ」」<br>「清空出生日明后保存,出生日明就不会在前台显示。                                                                                                    |                 |
|                                         | 性别: 🦷 男 💿 女                                                                                                    |                 |
|                                         |                                                                                                    |                 |

## 图 5 个人信息维护界面

二维码设置:二维码的作用是在访问您主页的时候,扫一扫二维码就可以访问到您的手机版主页。在"二维码设置"您可以设置二维码的背景色,中心 logo 和微信分享时的缩略图。 如图 6 所示:

| ◎ 南京航生航天大學  | 教师个人主页管理目  | <sup>1</sup> 삼   | 7509082:\$98年 1653、 18886 English [退出日                                                                         |
|-------------|------------|------------------|----------------------------------------------------------------------------------------------------|
| 我的主页 个人信息管理 | 内容管理 模板管理  | 栏目管理 系统配置        | 下载主页二维码 访问主页 预揽主页                                                                                              |
| □ □ 个人信息管理  | 二维码设置 ×    |                  |                                                                                                    |
| □ 基本信息设置    |            |                  |                                                                                                    |
| 📋 个人简介      |            |                  | (二) 新教会 Note (1) (1) (1) (1) (1) (1) (1) (1) (1) (1)                                                           |
| 📋 研究方向      |            |                  | 告诉"没 <b>法</b> 理论》"说话:                                                                                          |
| □ 学术荣誉      |            |                  |                                                                                                    |
| 📋 学科信息      |            |                  | 263427777777676                                                                                                |
| 🛄 招生学科      |            |                  |                                                                                                    |
| □ 联系方式      |            |                  |                                                                                                    |
| □ 社会兼职      |            |                  |                                                                                                    |
| 数有经历        |            |                  |                                                                                                    |
| □ 团队管理      |            |                  | A CARACTER CONTRACTOR OF A CARACTER OF A CARACTER OF A CARACTER OF A CARACTER OF A CARACTER OF A CARACTER OF A |
| 主页关键字       |            |                  | EISTWARTE FROM S                                                                                               |
| 1 主页描述      | 二维码颜色:     | 选择二维码颜色          |                                                                                                    |
| ■ 二推码设置     | 二维码中心logo: | 1                |                                                                                                    |
|             |            | 选择二维码中心logo 删除迟  | 先揮二维码中心logo                                                                                                    |
|             |            | 建议二维码中心logo宽度和高度 | <u>黄</u> 在30*30内                                                                                               |
|             | 微信分享缩略图:   | 微信分享缩略图          |                                                                                                    |
|             |            | 选择微信分享缩略图 删除得    | 始分享编略图                                                                                                    |
|             |            | 微信分享缩略图没有设置时会自   | 目动使用个人照片作为微信分享缩略图。建议做信分享缩略图的度和高度在300°300以上,做信分享缩略图允许上传的图片类型只有jpg                                               |

图 6 二维码设置界面

# 3 教师个人主页模板选择

教师管理端登陆成功后,点击上方导航中的 模板管理 ,看到如图7所示界面:

| 页 个人信息管理 内容管理        | 機械管理 栏目管理 月   | 長統配置                  |                 |                |                       | 成主义二组织 切回主义 预选    |
|----------------------|---------------|-----------------------|-----------------|----------------|-----------------------|-------------------|
| 1 ×<br>筋共有: 20 套模板   |               |                       |                 |                |                       |                   |
| •                    |               | •                     | •               |                | •                     | 中文主页正在使用:         |
|                      |               | 5                     | 14              | 1              |                       | •                 |
| ∞-8<br>(1 ©#         | ФФ_8<br>А1 ⊚Ф | ₩218<br>A1 © <b>₽</b> | 中文回号<br>凡 2 ⓒ 中 | 中交五号<br>名 s    | #2×9<br>£1 © <b>#</b> | 中文七号<br>1954 1956 |
| 3. (c)3              | 教政 使用 口日      | 教送 使用 口日              | 双克 使用           | 50.2 (\$F) 0.0 | 双连 体用 口日              | Home 正在使用:        |
| •                    | •             | •                     | •               | •              | •                     | -                 |
|                      | 1             | Ste.                  | 1               | 1              | Star -                | 英文七号              |
| 文七号<br>3. @ <b>D</b> | 中文八号          | 中文九号<br>中文九号          | 中文十号            | #2-5           | R2-9<br>21 0 <b>2</b> |                   |
| ta qu                | Ro ⊜ <b>#</b> | Ro ⊜中                 | Ro @ <b>#</b>   | 现这 使用 口目       | 现这 使用   □日            |                   |

图7 模板管理界面

模板管理界面可分为两个区域, 左侧区域显示所有模板, 右侧区域显示您已使用的模板。

- ▶ 系统默认给您的账号随机选择一套主页,在右侧区域显示。
- 在左侧区域点击"预览",查看其他风格的主页;点击"使用",右侧区域会显示您自己选择的主页模板。
- 模板分为中文模板和英文模板,右侧区域上半部分显示您选择的中文模板,下半部分显示您选择的中文模板。
- ▶ 每套模板都有对应的手机页面模板。

#### 温馨提示:

您选择使用的模板后只需维护您的个人主页栏目及资料。

## 4 教师个人主页栏目维护

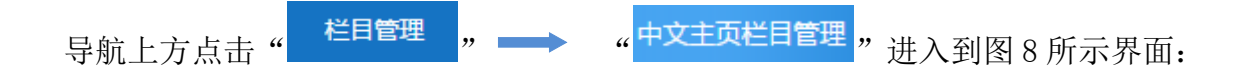

| ()     商本都生机天大号     赦 师 个 人 主 页 管 理 平台       KXBH2: 30/E     b)     防 同主面       下段主面     1000-100 |      |                     |          |                   |                   |               |       |                     |        |                                        |                     |
|---------------------------------------------------------------------------------------------------|------|---------------------|----------|-------------------|-------------------|---------------|-------|---------------------|--------|----------------------------------------|---------------------|
| 我的主页  个人信息管理                                                                                      | 内容管理 | 模板管理                | 栏目管理     | 系统配置              |                   |               |       |                     |        | A WEST STREET                          | 4.1-3.1.9K (3836-   |
| ■ ■ 中文主页栏目管理 × 中文主页栏目管理 ×                                                                         |      |                     |          |                   |                   |               |       |                     |        |                                        |                     |
| 📋 首页                                                                                              | ◎ 新增 | 直删除 C刷              | 新 副排序 副传 | 存排序               |                   |               |       |                     |        |                                        | Q                   |
| 🗉 <mark>==</mark> 科学研究                                                                            |      | 夕政                  |          | 湖北海城市             | 法(开)              | 必须具示          | 带举    | 法timetia            | 北京     | 岩本人                                    | 温作                  |
| 🗉 <mark>=</mark> 教学研究                                                                             |      | 10404               |          | 贝科研究史主            | XT                | 96799631127JN | 1/204 | Colicient/MA        | 346/3* | AUD/                                   | 29R1 F              |
| 📋 获奖信息                                                                                            |      | 首页                  |          | 首页                | 默认栏目              | 是             | 发布    | 2018-09-13 11:43:52 | 9      | 系统管理员                                  | 预览 编辑               |
| 📋 招生信息                                                                                            |      | 科学研究                |          | 普通栏目              | 默认栏目              | 是             | 发布    | 2018-09-13 11:43:52 | 7      | 系统管理员                                  | 预防编辑                |
| 🧰 学生信息                                                                                            |      | 制动动动动动              |          | 普通栏目              | 影计标目              |               | 治布    | 2018-09-13 11:43:52 | 6      | 玄统管理局                                  |                     |
| 🧰 我的相册                                                                                            |      | WA-1-W176           |          |                   | 19/14/1-11        | ALL           | 20010 | 2010/05/15 11:45.52 | 0      | JTH/UE/AE/A                            | Inclus among        |
| 🔁 英文主页栏目管理                                                                                        |      | 获奖信息                |          | 获奖信息              | 默认栏目              | 否             | 发布    | 2018-09-13 11:43:52 | 5      | 系统管理员                                  | 预览 编辑 删<br>除        |
| 📋 Home                                                                                            |      |                     |          |                   |                   |               |       |                     |        |                                        | white debute and    |
| 🗉 <mark></mark> Scientific Research                                                               |      | 招生信息                |          | 招生信息              | 默认栏目              | 否             | 暂存    | 2018-09-13 11:43:52 | 4      | 系统管理员                                  | 1003 第6日 111<br>112 |
| 🗉 <mark>💳</mark> Teaching Research                                                                |      | abd, sin. July also |          | 206.64-775 also   |                   | Ŧ             |       | 2010 00 12 11 12 52 | 2      | <b>27.(大地下田</b> 口                      | 预防编辑删               |
| Awards and Honours                                                                                |      | 771111.J.           |          | 学生信息              | 默认任日              | 笛             | 百仔    | 2018-09-13 11:43:52 | 3      | 杀硫喜堆贝                                  | 脍                   |
| 📋 Enrollment Information                                                                          |      | 我的相册                |          | 教师图片              | 默认栏目              | 否             | 发布    | 2018-09-13 11:43:52 | 2      | 系统管理员                                  | 预防编辑删               |
| Student Information                                                                               |      |                     |          | 1000 - P 2000 - 1 | and the state and |               |       | > kartotok          | -      | 10 0 0 0 0 0 0 0 0 0 0 0 0 0 0 0 0 0 0 | 新田                  |

图 8 栏目管理界面

如上图所示,列表上的"论文成果"栏目是点击"新增"创建的;其他栏目如:"招生信息"、"获奖信息"等栏目是系统默认给您主页显示的栏目,默认栏目您可以根据您自己的需求进行修改删除,如果是默认栏目并且是必须显示的栏目,则不允许删除(如图8中的:"首页")。

#### 温馨提示:

您的栏目建好之后, 电脑版和移动版是通用的。

## 5 教师个人主页内容资料维护

| 点音     | 击导航上                                                                | 方"                      | 内容管理,                                                                             |      | " 🖃 🗐 中3            | 文主页 | "进入    | .到图9, | 所示界面:                |  |  |
|--------|---------------------------------------------------------------------|-------------------------|-----------------------------------------------------------------------------------|------|---------------------|-----|--------|-------|----------------------|--|--|
| 🗆 📑 内部 | 容管理                                                                 | 论文成果 ×                  |                                                                                   |      |                     |     |        |       |                      |  |  |
|        | 中文主页                                                                | ♥新增 直 删除 C 刷新 ■排序 ■保存排序 |                                                                                   |      |                     |     |        |       |                      |  |  |
|        | 科学研究                                                                |                         | 论文名称                                                                              | 论文编号 | 发布时间                | 排序  | 状态     | 发布人   | 操作                   |  |  |
|        | 📄 论文成果                                                              |                         | 锌电积用 "反三明治" 结构铅基复<br>合多孔阳极                                                        | 4    | 2016-08-21 11:36:32 | 13  | 已发布    | 測试数据  | 暂存 编辑 删除 版本          |  |  |
|        | 专利     著作成果                                                         |                         | AI表面熔盐化学法键Pb工艺研究                                                                  | 5    | 2016-08-21 11:34:54 | 12  | 已发布    | 测试数据  | 暂存 编辑 删除 版本          |  |  |
|        | <br>╡ 科研项目                                                          |                         | 多孔Pb合金阳极在电积制备铜粉中<br>的应用特性                                                         | 8    | 2016-08-21 11:33:04 | 11  | 已发布    | 测试数据  | 暂存 编辑 删除 版本          |  |  |
| ۰      | ■ 教学研究 前 获奖信息                                                       |                         | 铅酸电池负极板栅用AI/Pb复合材                                                                 | 9    | 2016-08-21 11:31:25 | 10  | 已发布    | 测试数据  | 暫存 编辑 删除 版本          |  |  |
|        |                                                                     |                         | 料的制备及性能<br>合全元素Nd对Ph-Ag阳极在H2SQ                                                    | 5    | 2010 00 21 11.51.25 |     | Cox in |       |                      |  |  |
| *      | 学生信息                                                                |                         | 4溶液中电化学行为的影响                                                                      | 13   | 2016-08-21 11:29:20 | 9   | 已发布    | 测试数据  | 暂存 編輯 删除 版本          |  |  |
|        | <ul> <li>         找的相册      </li> <li>         教师博客     </li> </ul> |                         | <u>铅合金微观结构对其腐蚀行为的影</u><br>响                                                       | 24   | 2016-08-21 11:16:28 | 8   | 已发布    | 測试数据  | 暂存 编辑 删除 版本          |  |  |
| ٠      | Home                                                                |                         | Ag和RE含量对Pb-Ag-RE合金阳极<br>电化学性能的影响                                                  | 26   | 2016-08-21 11:15:20 | 7   | 已发布    | 测试数据  | 暂存 编辑 删除 版本          |  |  |
|        | 件管理                                                                 |                         | Colloidal synthesis of Cu2FeSnS<br>e4 nanocrystals for solar energy<br>conversion | 21   | 2016-08-21 11:11:52 | 6   | 已发布    | 測试数据  | 暂存 编辑 删除 版本          |  |  |
|        |                                                                     |                         | 绿色发展中的环境法实施问题                                                                     |      | 2016-08-19 18:02:31 | 4   | 已发布    | 测试数据  | 暂存 編輯 删除 版本          |  |  |
|        |                                                                     | 总计:9                    | 已选:0                                                                              |      | < <b>1</b> >        |     |        | 10    | 20   30   50   100 🔹 |  |  |

#### 图 9 内容管理界面

展开"中文主页"会看到您创建的栏目对应的内容节点,在各个栏目下分别点击"新增" 维护该栏目内容。 您的主页创建完成,请点击页面右上角的"访问主页",访问您的个人主页。

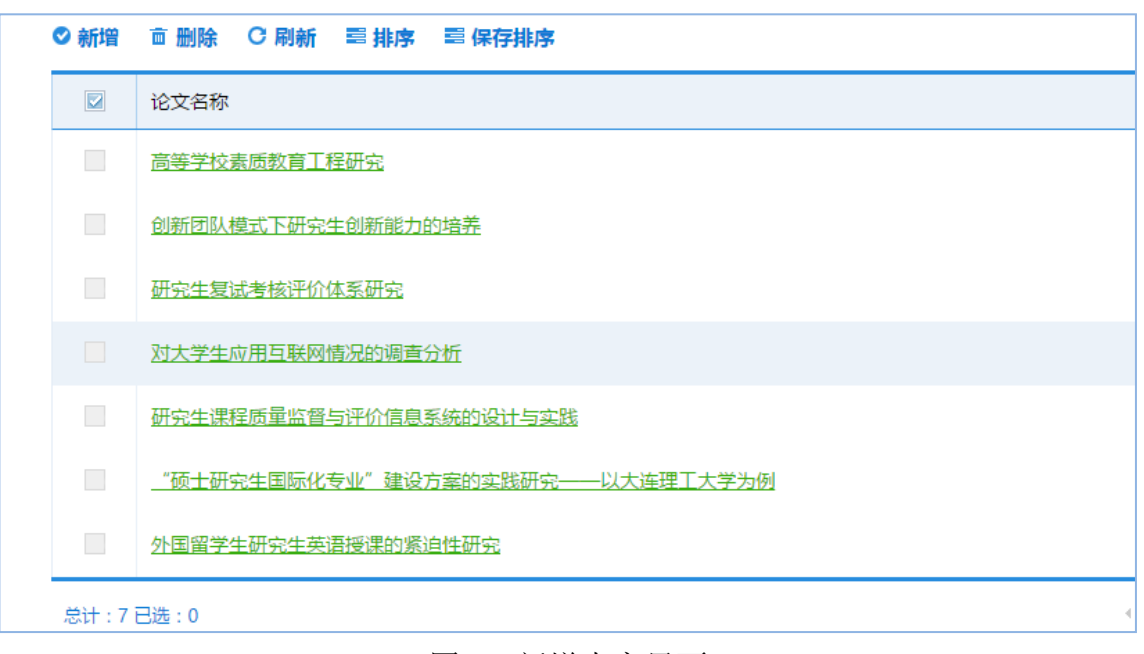

图 10 新增内容界面

6 教师个人主页系统配置

| 点击   | "      | 系统                                      | 和置          | "切换到图 11 所示系统配置界面:                                                                                                    |
|------|--------|-----------------------------------------|-------------|----------------------------------------------------------------------------------------------------|
| 我的首页 | 个人信息管理 | ■ 内容管理<br>系統配置 ×<br>中文主页 ※              | 機板          |                                                                                                    |
|      |        | 主页使用模<br>主页名称<br>主页域名<br>主页开通状<br>是否默认主 | 版<br>态<br>页 | 中文三号     *     访问主页时, 阿站标题显示的是您的主页名称       (resh)     *     *       *     *     ·       *     ·     ·       ·     ·     ·       ·     ·     ·       ·     ·     ·       ·     ·     ·       ·     ·     ·       ·     ·     ·       ·     ·     ·       ·     ·     ·       ·     ·     ·       ·     ·     ·       ·     ·     ·       ·     ·     ·       ·     ·     ·       ·     ·     ·       ·     ·     ·       ·     ·     ·       ·     ·     ·       ·     ·     ·       ·     ·     ·       ·     ·     ·       ·     ·     ·       ·     ·     ·       ·     ·     ·       ·     ·     ·       ·     ·     ·       ·     ·     ·       ·     ·     ·       ·     ·     ·       ·     ·     ·       ·     · |
|      |        | 版权信息                                    |             | 地址:古华省东省市其王生2000年<br>信管管理账状本律护:古林大学大师摄畅网络管理中心<br>展现所有 2017 首林大学 古文字音00002986号-1<br>显示在您的个人主页网页的底部的文字信息                                                                                                    |
|      |        | 主页banne                                 | r<br>D      | 建設EANNER課                                                                                                    |
|      |        | 保存修                                     | <u>ی</u>    |                                                                                                    |

#### 图 11 系统配置界面

在系统配置界面,主要有以下几个常用功能:

- ▶ "主页名称":访问您的个人主页,网页标题会显示您的主页名称。
- ▶ "主页开通状态":开通后可在互联网上访问您的主页。
- ▶ "主页域名": 在浏览器输入您的个人主页域名便可访问您的个人主页。
- ▶ "主页版权":显示在您的个人主页页面底部的文字信息。

## 7 教师个人主页管理员配置

点击"管理员设置"切换到图 12 所示管理员设置界面:

| 我的禁雨                                   | 不大信白幣 | 神 内容学神                                                                        | 相切物理      | 经日龄评       | 系统研究     |          |                                  |   |
|----------------------------------------|-------|-------------------------------------------------------------------------------|-----------|------------|----------|----------|----------------------------------|---|
| <ul> <li>系統範圍</li> <li>操作日志</li> </ul> |       | <ul> <li>✓ // Marine Worker, Carlane Stroker</li> <li>● 新聞日本語 C 開新</li> </ul> |           |            |          |          |                                  |   |
|                                        |       | - <del>**</del> 5                                                             |           |            |          | 姓名       | 操作                               |   |
|                                        |       |                                                                               |           |            |          | 沒有豐重子的項目 |                                  |   |
|                                        |       | 总计:0已选:0                                                                      |           |            |          |          | <b>10</b>   20   30   50   100 4 | • |
|                                        |       | 注意:數师不能作                                                                      | F为主页系统管理员 | ,请添加学生作为你的 | 主页系统的管理员 |          |                                  |   |
|                                        |       |                                                                               |           |            |          |          |                                  |   |

#### 图 12 管理员设置界面

教师可添加自己的子管理员来编辑维护个人主页信息。

(注:子管理员限制为在校教职工,添加后可使用校园统一身份认证账号登录到系统教师管理后台)

## 8 如何访问自己的主页

正式发布后的主页可以通过三种方式进行访问:教师个人主页、后台预览访问、页面二 维码。

方式一:正式发布后的主页可以通过教师个人主页,搜索个人页面进行访问;

方式二:登录教师端,可以点击右上角"访问主页",预览自己的主页,如图 13 所示:

| ◎ 南末航生乱天大参  | 教师个人主页管理平台                          | 欢迎您:刘佳 协议 帮助 English [退出]          |
|-------------|-------------------------------------|------------------------------------|
| 我的主页 个人信息管理 | 内容管理 模板管理 栏目管理 系统配置                 |                                    |
| 🖃 📑 个人信息管理  | 基本信息设置 × 二维码设置 ×                    |                                    |
| 📑 基本信息设置    | 中文 英文 注: 教师信息数据来源于人事系统,如果人事数据有误,谢登录 | 人事管理信息系统进行修改。                      |
| 📄 个人简介      |                                     |                                    |
| 📄 研究方向      |                                     |                                    |
| 📄 学术荣誉      | 个人题片                                | ÷                                  |
| 📄 学科信息      |                                     |                                    |
| 📋 招生学科      | 上传服片                                |                                    |
| 📄 联系方式      | 增上传jpg.jpgg,gif,png类型文件;该头像会对外显示    | <,请您上传真实头像,请不要上传大图片,大图片会导致主页打开速度慢。 |
| 📄 社会兼职      |                                     |                                    |
| 📄 教育经历      |                                     |                                    |
| 📋 工作经历      | and the second                      |                                    |
| □ 团队管理      |                                     |                                    |

#### 图 13 个人主页访问

方式三: 主页个人界面,可以通过手机扫描二维码的方法进行访问,如图 14 所示:

(教师个人主页每个页面均有单独生成的二维码,每个页面的二维码扫描均会显示该页面的内容)

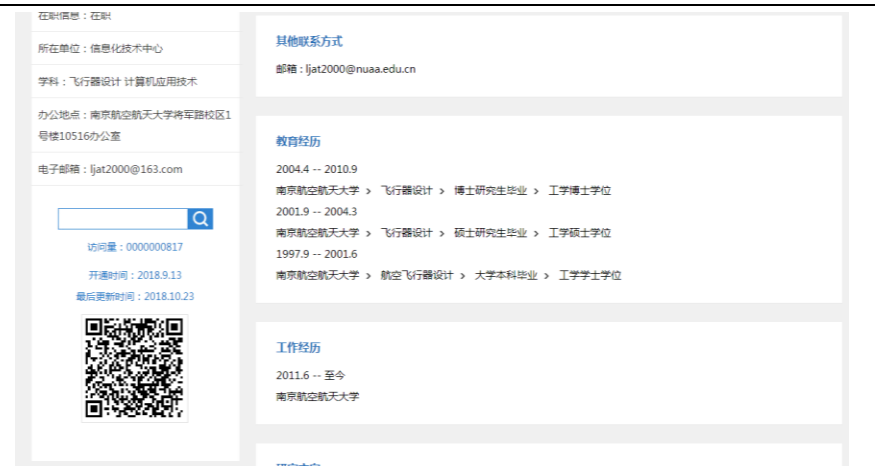

## 图 14 手机访问主页页面